第3章

描

ıЛ

#### 本章简介

使用毛笔、水彩笔等写字或画画 时,需要蘸上颜料,否则不会留 下痕迹。在Illustrator中绘图也是 同样道理。我们绘制的是矢量图 形,如果不添加颜色,取消编辑 时,图形就会"隐身",无法观看 和打印。本章介绍如何为图形添 加颜色及设置描边。 在Illustrator中可以使用颜色、渐

变和图案对路径进行填色和描 边。本章讲解颜色的选取方法, 关于颜色的更多编辑技巧将在第 5章中详细解读。

| 学习重点 |  | "色板"<br>"颜色"<br>用虚线描 | 面板<br>面板<br>边 |  | 自由<br>制作<br>制作 | ∃调整描边粗细.<br>≡纸艺特效<br>≡邮票齿孔效果. | 36<br>38<br>39 |
|------|--|----------------------|---------------|--|----------------|-------------------------------|----------------|
|------|--|----------------------|---------------|--|----------------|-------------------------------|----------------|

# 3.1 配色技巧

想从无限多的色彩中搭配出完美协调的颜色,需要遵循能够让颜 色显得协调的规则。

### 3.1.1 和谐的配色

德国心理学家费希纳提出,"美是复杂中的秩序"。和谐的配色便具 备这样的特点——能够让多种颜色有秩序而协调地组合,其基本原则 是色调统一或色相差别小,如图3-1~图3-3所示。例如,同类色和邻 近色由于色相差别小,具有天然的统一感,能使人产生愉悦、舒适的感 觉。但是由于色调接近或色相差别小,颜色的强弱区分不明显、不易辨 识,所以颜色要有足够的亮度差别,这是需要注意的。

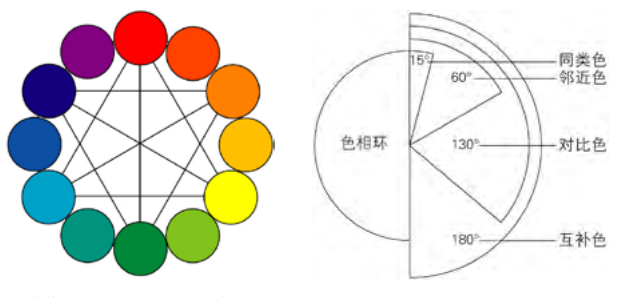

12 色色相环及色相环对比基调示意图 图 3-1

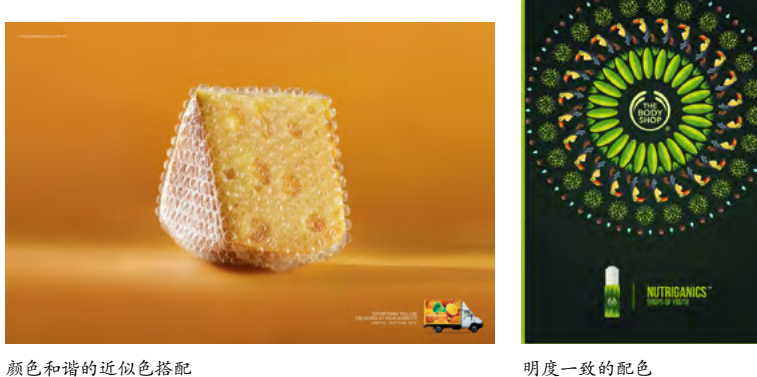

颜色和谐的近似色搭配 图 3-2 明度一致的配色 图 3-3

### 3.1.2 色彩的对比现象及应用

古希腊哲学家柏拉图认为,"美是变化中表现统一"。色彩过于 协调,就会缺少变化,很难给人留下深刻印象。要想让色彩醒目,需 要运用对比的手法。

色彩对比是指将一种颜色放在其他颜色上,受到周围颜色的影

响,使其看起来像发生了明显的改变,包括色相对比、明度对比、饱和度对比和面积对比几种方式,如图 3-4~图3-7所示。

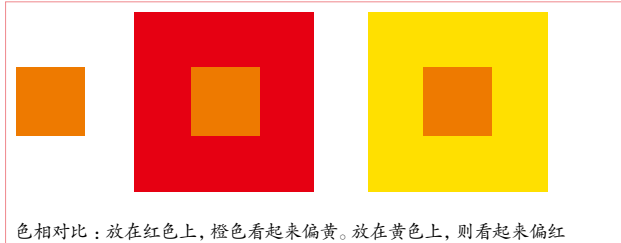

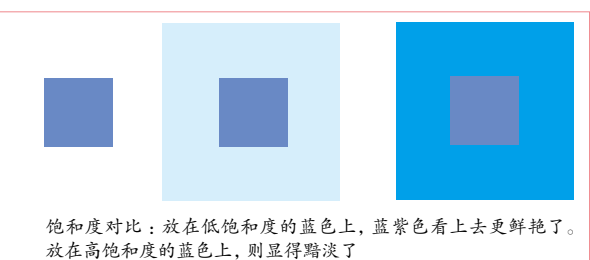

图 3-4

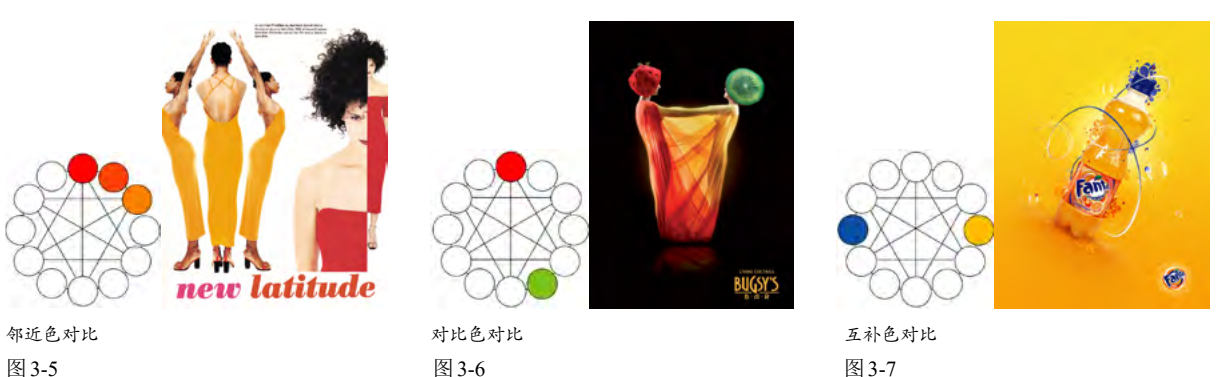

色相对比是把不同色相的色彩组合在一起,对比强弱取决于颜色在色相环上的位置。明度对比则通过增强 色彩的明度差异来提高图形的辨识度以及文字的可读性,设计商标、图标、Logo时常用这种手法。饱和度高的 颜色更容易吸引人的目光,给人带来欢快的感觉;饱和度低的颜色则会让人产生怀旧感和平和的情感。通过饱 和度对比,可以为设计内容添加戏剧性。面积对比是指色与色之间大与小或多与少的对比,大面积的色彩稳定 性较高,对视觉的刺激力强,反之则较弱。

## 3.2 填色与描边选项

对图稿填色和描边,是使其可见并创建效果的常用方法。在编辑时,可以使用 Illustrator 中预设的色板,也可以创建自定义的色板。

### 3.2.1 为什么要填色和描边

矢量图形是由被称作矢量的数学对象定义的直线 和曲线构成的,如果不进行填色或描边,则未选取对 象时,无法观看和打印。

填色就是在矢量图形内部填充颜色、渐变或图 案。描边则是用以上3种对象描绘图形的轮廓。在操 作时,首先应选取对象,如图3-8所示,然后单击 工具栏或"色板""颜色""渐变"等面板中的 3 图标,将填色设置为当前可编辑状态,之后在"控 制""颜色""色板"和"渐变"面板中进行设置即 可,如图3-9所示。为路径添加描边或修改描边时,也 是用同样方法操作,如图3-10所示。

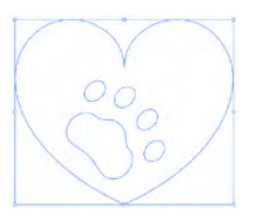

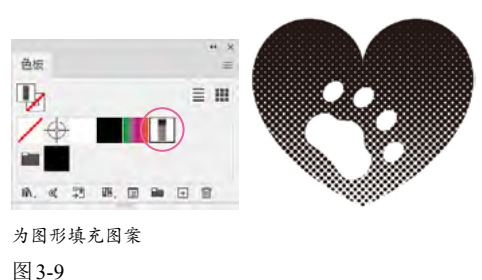

#### 突破平面 Illustrator 2022 设计与制作剖析

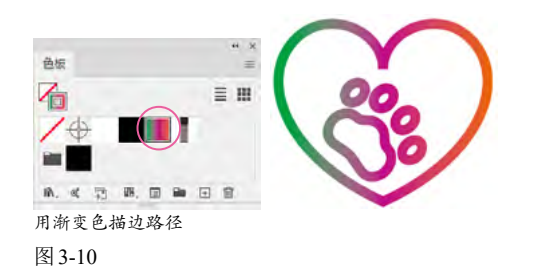

### 3.2.2 切换/删除/恢复填色与描边

选取对象,如图3-11 所示,单击工具栏中的 按 钮,可以互换填色和描边,如图3-12 所示;单击□按 钮或□按钮,可以使用单色或渐变进行填色和描边; 单击☑按钮,则删除填色或描边,如图3-13 所示;单 击 ☑按钮,可以使用默认的白色和黑色进行填色和描 边,如图3-14 所示。

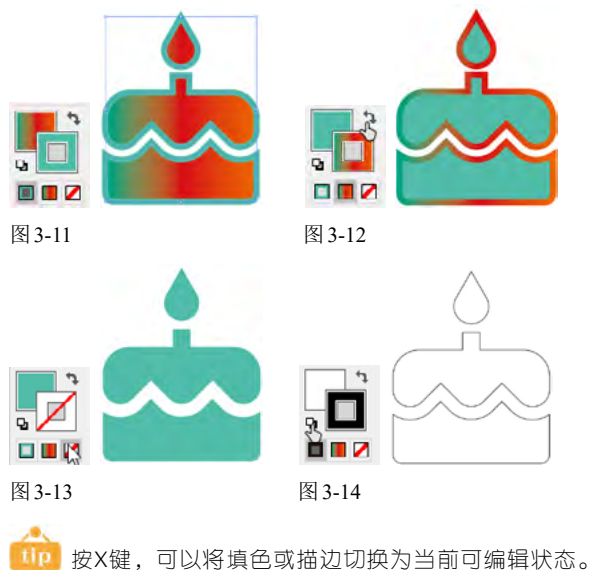

□10 按X键,可以将填色或描辺切换为当前可编辑状态。 按Shift+X快捷键,可以互换填色和描边。

# 3.3 设置颜色

使用颜色进行填色和描边时,可以在"颜色"面板中选取颜色,也可使用"色板"中的预设色板。

3.3.1 "色板" 面板

"色板"面板中包含 Illustrator 预置的颜色、渐变 和图案,如图3-15 所示,这些统称为色板。

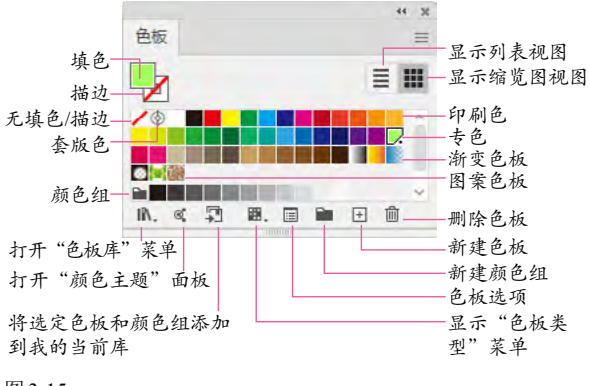

#### 图 3-15

选择对象,单击色板中的某个色块,即可将其应 用到对象的填色或描边中。单击 按钮,则可将当前 对象的填色或描边保存到"色板"面板。如果要删除某 个色板,将其拖曳到 @ 按钮上即可。

单击"色板"面板底部的 №.按钮,打开下拉列表, 列表中是 Illustrator 提供的各种颜色、渐变和图案库, 选择其中的一个便可将其打开,如图 3-16 和图 3-17 所示。单击面板底部的 < 按钮和 ▶ 按钮, 可切换到相 邻的色板库中。

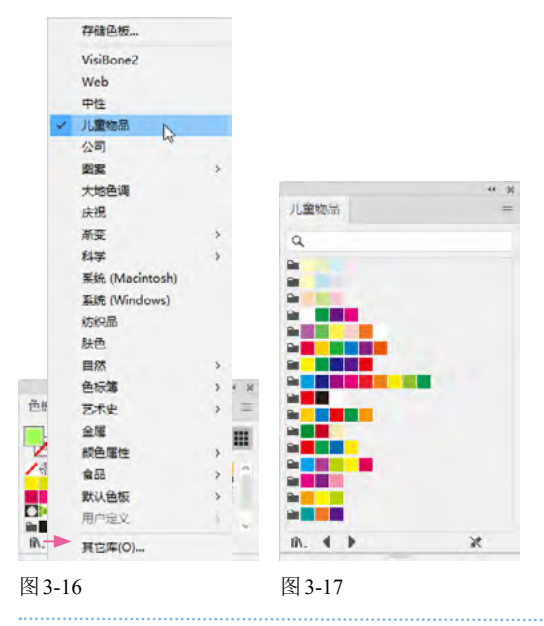

### 3.3.2 "颜色"面板

选取对象,将填色或描边设置为当前可编辑状态, 拖曳"颜色"面板中的滑块,即可为其上色,或者对当 前颜色做出调整,如图3-18~图3-21所示。

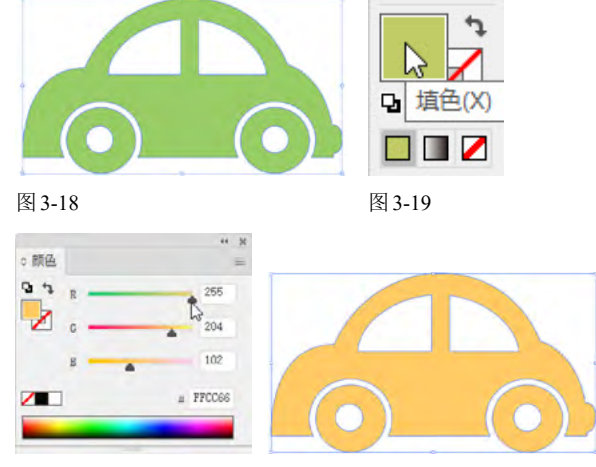

图 3-21

按住Shift键拖曳一个滑块,可同时移动与之关联的其他滑块(HSB滑块除外),如图3-22所示。通过这种方法可以将颜色调深(或调浅),如图3-23所示。

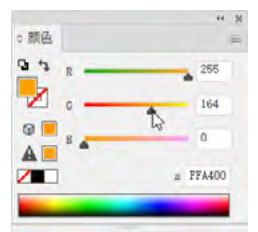

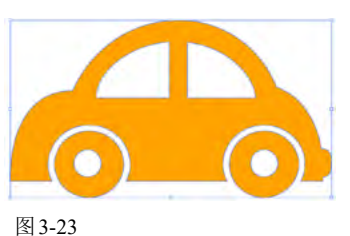

图 3-22

图 3-23

如果知道所需颜色的色值,可以在文本框中单击 并输入数值,之后按Enter键来精确定义颜色,如图 3-24所示。此外,也可在色谱上拖曳鼠标拾取颜色, 如图3-25所示。

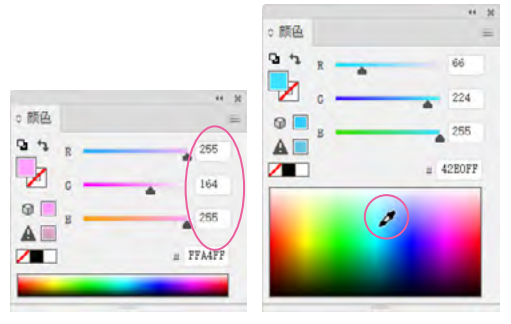

图 3-24

### 图 3-25

### 3.3.3 色彩三要素与HSB模型

色相、明度和饱和度是色彩的三要素,如图3-26 所示。色相是指色彩的相貌,如红色、橙色、黄色 等;明度指色彩的明亮程度,明度越高,越接近白 色;饱和度是指色彩的鲜艳程度,饱和度最高的色彩 没有混杂其他颜色,称为纯色。

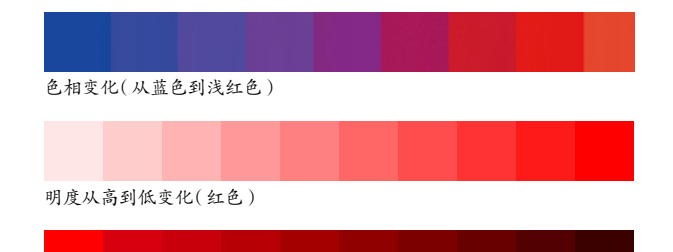

#### 饱和度从高到低变化(红色)

图 3-26

计算机中的色彩是由颜色模型生成的。HSB 模型 以人类对颜色的感觉为基础描述了色彩的3种基本特 性。使用 Illustrator 中的"颜色"面板设置颜色时,如果 在 HSB 模型下操作,便可对色相、明度和饱和度进行 单独调整,如图3-27~图3-29 所示。

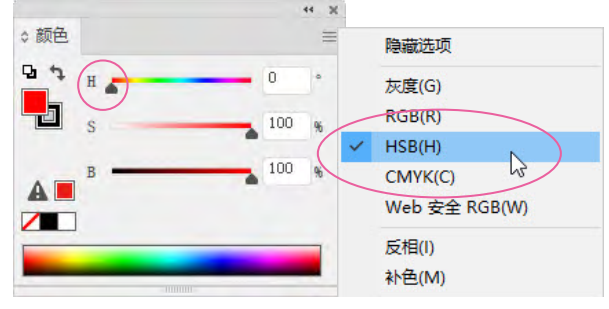

在"颜色"面板菜单中选取"HSB"模型并调出红色图 3-27

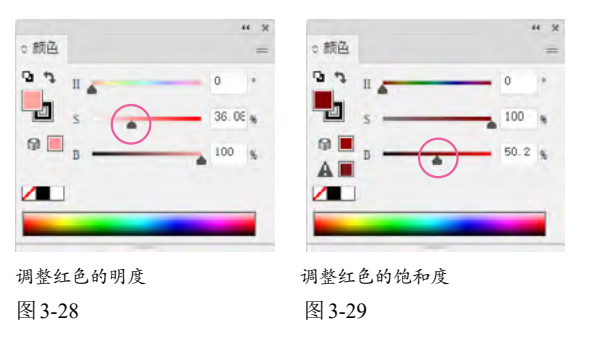

### 3.3.4 光的三原色与 RGB 模型

我们能看到色彩,是因为有光,没有光的地方漆 黑一片,不存在颜色。早在1666年,物理学家牛顿便 用分解太阳光的色散实验,证明了阳光(白光)是由一 组单色光混合而成的,其中,红(Red)、绿(Green)、 蓝(Blue)是光的三原色,三原色之间相互混合可以生 成其他颜色,如图3-30所示,这是RGB模型呈现颜 色的方法,也称加色混合。能发光的对象,如舞台灯 光、霓虹灯、幻灯片、显示器、手机屏幕、电视机等都 采用这种方法显示颜色。

#### 突破平面 Illustrator 2022 设计与制作剖析

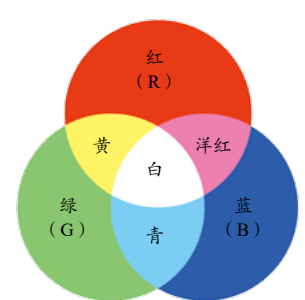

青:由绿、蓝混合而成 洋红:由红、蓝混合而成 黄:由红、绿混合而成

R、G、B3种色光的取值范围都是 0~255。R、G、B均为0时生成黑色。 R、G、B都达到最大值(255)时生成 白色

图 3-32

色光混合原理(RGB模型) 图 3-30

在RGB模型中,数值代表的是红(R)、绿(G)、蓝 (B)3种光的强度,如图3-31和图3-32所示。3种光 最强时生成白色(数值均为255):3种光强度相同时 (除0和255)可得到纯灰色(无彩色):3种光全都关 闭(数值均为0)时生成黑色。

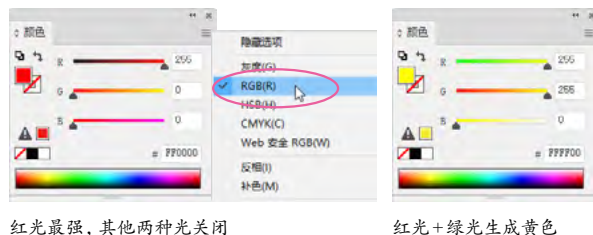

红光最强,其他两种光关闭 图 3-31

使用 RGB 或 HSB 颜色模型设置颜色时, 要注意 观察有没有警告信息,如图3-33所示。例如,当颜色 超出CMYK色域范围, CMYK模型中没有与之等同的 颜色时,便会显示溢色警告ል。单击该警告右侧的小 方块,可以将溢色替换为 CMYK 色域中与其最为接近 的颜色(即印刷色)。如果颜色超出Web安全颜色的 色域范围,则不能在浏览器上正确显示,此时会出现 超出Web颜色的警告♀。单击右侧的颜色块,可以用 颜色块中的颜色(Illustrator 提供的与当前颜色最为接 近的Web安全颜色)替换当前颜色。

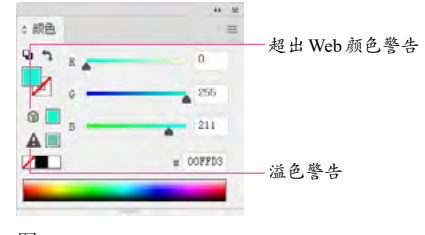

图 3-33

#### 减色混合与CMYK模型 3.3.5

在我们生活的世界里,通过发光呈现颜色的只是 少数,其他对象必须经太阳光或照明设备照射之后, 将一部分波长的光吸收,再将余下的光反射到眼中, 才能被看到。这种现象称为减色混合。也是CMYK模 型生成色彩的原理。

CMYK 是指用青色(Cyan)、洋红色(Magenta) 黄色(Yellow)和黑色(Black)油墨混合来调配颜色的 印刷模式,如图3-34所示。例如, 青色和黄色油墨混 合成绿色油墨以后,会将红光和蓝光吸收,只反射绿 光,这样就能在纸上看到绿色,如图3-35所示。由于 纯度达不到理论上的最佳状态,青色、洋红色、黄色油 墨无法混合出纯黑色,因此,黑色要用黑色油墨才能 印出来。

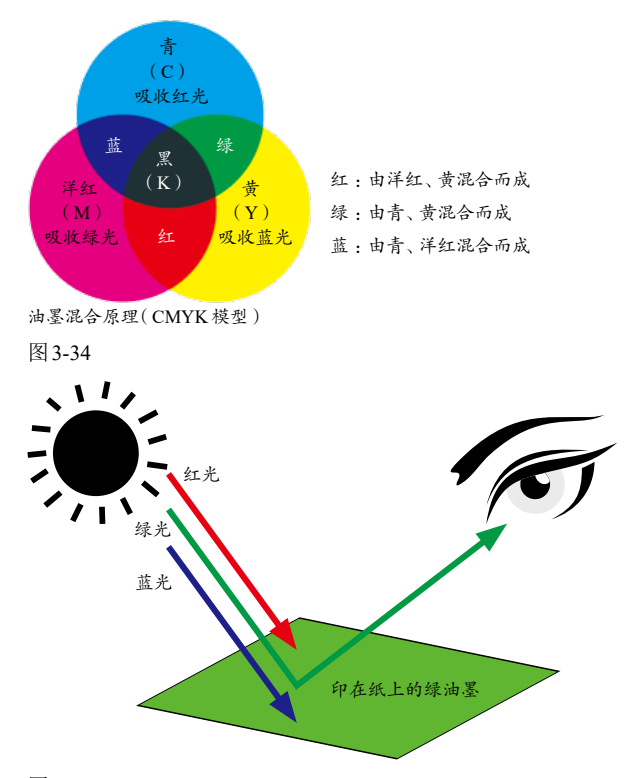

图 3-35

在CMYK模型下调色时,百分比值越高,油墨的 颜色越深。当所有油墨均为0%时,生成白色;K值最 高而其他值为0%时生成黑色。K值还可用于调整颜 色深浅。例如,选取青色,如图3-36所示,增加黑色, 便可得到深青色,如图3-37所示。

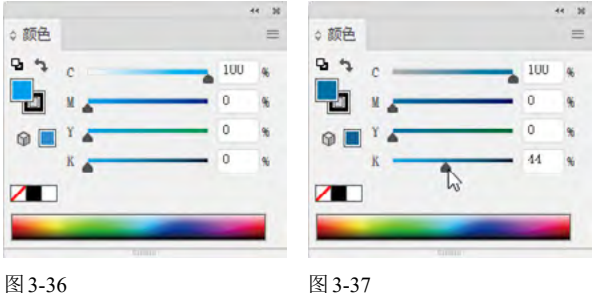

## 3.4 设置描边

在Illustrator中,颜色、渐变和图案可用于对路径进行描边。添加描边之后,可以在"描边"面板中设置描边的粗细、对齐方式、端点类型和边角样式等属性。

### 3.4.1 "描边" 面板

执行"窗口"|"描边"命令,可以打开"描边"面板, 如图 3-38 所示。

- 粗细:该值越大,描边越粗。
- 端点:设置开放式路径两个端点的形状。单击"平头端点"按钮,路径在终端锚点处结束(适合对齐路径),如图 3-39 所示;单击"圆头端点"按钮,路径末端呈半圆形,如图 3-40 所示;单击"方头端点"按钮,描边向外 延长至描边"粗细"值一半的距离结束,如图 3-41 所示。

|                  | 44 30      |
|------------------|------------|
| ◇描边              | =          |
| 粗细: ↓ 1 pt       | *          |
| 端点: 3 3 1        |            |
| 边角: 萨 伊 (        | F 限制: 10 x |
| 对齐描边: 🕒 👌 🛛      | 6          |
| ☑ 虚线             | 672 (23    |
| 2 pt<br>虚线 阿瞭 虚线 | 问隙 虚线 问隙   |
| 箭头: ← ~          | * *        |
| 缩放: 🗘 100%       | C 100% &   |
| 对齐 斗 🖛           |            |
| 配置文件·            | 等比 ~ 11 丁  |

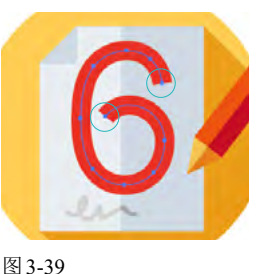

图 3-38

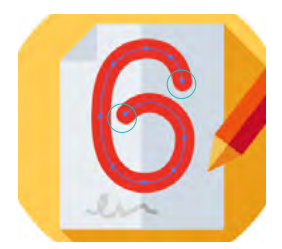

图 3-41

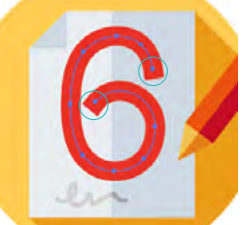

图 3-40

边角/限制:用来设置直线路径中边角的连接方式,包括"斜接连接"按钮,"圆角连接"按钮,"斜角连接"按钮,如图 3-42 所示。使用斜接方式时,可通过"限制"选项设置在何种情况下由"斜接连接"切换成"斜角连接"。

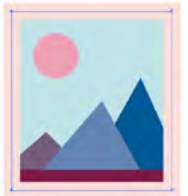

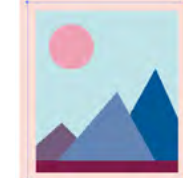

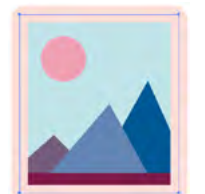

斜接连接 图 3-42

圆角连接

斜角连接

对齐描边:为封闭的路径添加描边时,可设置描边与路径对齐的方式,包括"使描边居中对齐"按钮 、"使描边内侧对齐"按钮 、"使描边外侧对齐"按钮 ,如图 3-43 所示。

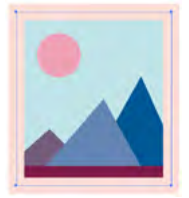

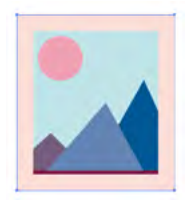

使描边内侧对齐

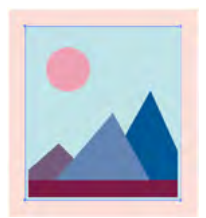

使描边居中对齐 图 3-43

使描边外侧对齐

配置文件:如果想让描边的粗细发生改变,可以选择一种配置文件,然后单击M按钮,描边会纵向翻转,单击 X按钮,可以进行横向翻转。

### 3.4.2 用虚线描边

选取路径,如图3-44 所示,勾选"描边"面板中 的"虚线"复选框,并在"虚线"文本框中设置线段的 长度、在"间隙"文本框中设置线段的间距,如图3-45 所示,即可创建虚线描边。如果要创建方形端点的虚 线,可单击 雪按钮,如图3-46所示;单击 雪按钮,可 创建圆形虚线,如图3-47所示;单击 ■按钮,可以扩 展虚线的端点,如图3-48所示。

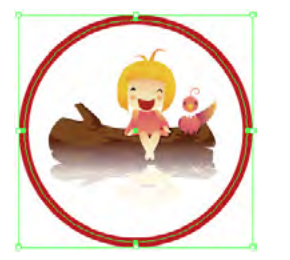

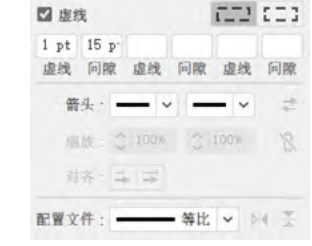

图 3-44

图 3-45

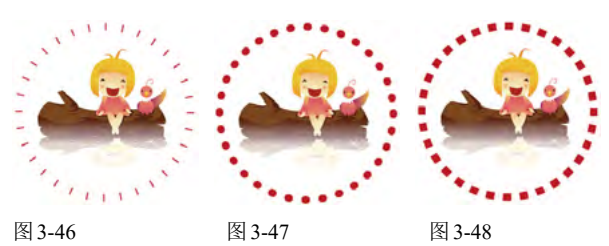

单击"虚线"选项右侧的二 按钮,可以让虚线的间隙以选项中设置的参数为准;单击 13 按钮,则会

35

自动调整虚线长度,使其与边角及路径的端点对齐。

### 3.4.3 为路径端点添加箭头

对路径进行描边后,可以在"箭头"选项中为路

0 描边

和細. ○ 18 pt

GGG

径的起点和终点添加箭头,如 图 3-49 所示。单击 → 按钮, 箭头会超出路径的末端,如 图 3-50 所示。如果想将其放 置于路径的终点,可单击∓按 钮,如图3-51所示。如果箭 头过大或太小,可以通过"缩 放"选项进行调整。单击≠按 钮,可互换路径起点和终点箭 头。如果要删除箭头,可以在 "箭头"下拉列表中选择"无" 选项。

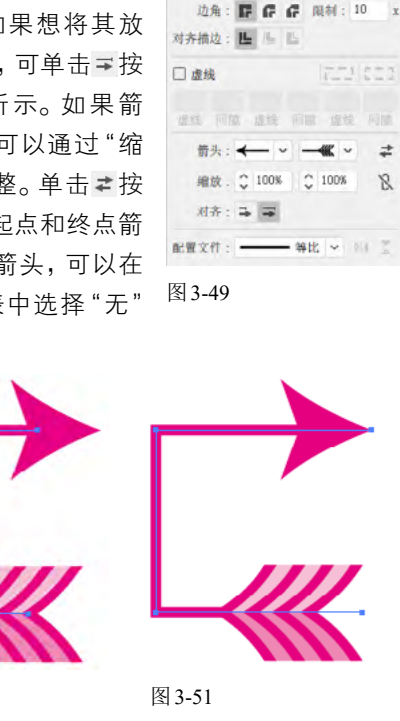

## 3.4.4 自由调整描边粗细

使用宽度工具 >>> 可以自由调整描边宽度,让描边 呈现粗细变化。

选择该工具后,将鼠标指针放在路径上,如图 3-52 所示,拖曳鼠标即可将描边拉宽或调细,如图 3-53和图3-54所示。操作时,路径上会自动添加宽 度点。拖曳宽度点,可以移动其位置,如图3-55所示。 按住Alt键并拖曳宽度点,则可对路径进行非对称调 整,即调整一侧描边时不会影响另一侧。如果要删除 宽度点,单击Del键即可。

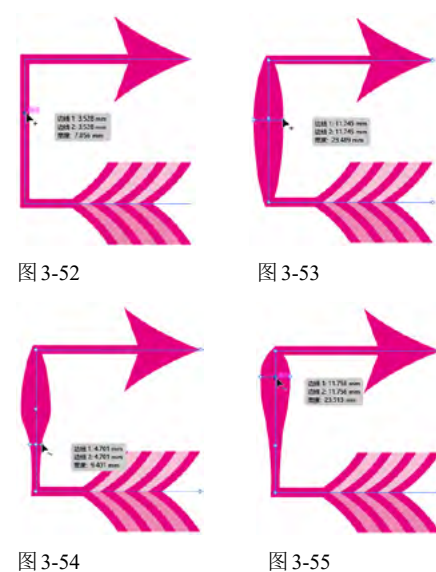

#### 使用外部色板制作时尚书签 3.5

⑪ 按Ctrl+N快捷键,新建一个文档。执行"窗口"∣"色 板库"|"其他库"命令,打开本实例的素材,如图3-56 所示,其使用的色板会自动加载到一个新的面板中。使 用矩形工具 □ 创建矩形,用该面板中的浅绿色进行填 充,如图3-57和图3-58所示。下面绘制的其他图形使用 的色板都来源于该面板。

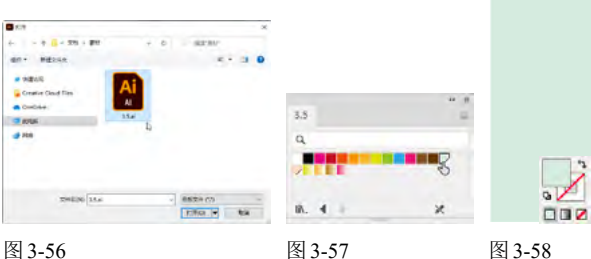

图 3-56

图 3-50

@ 使用圆角矩形工具 D创建一个白色的圆角矩形(可按) ↑键和↓键调整圆角),如图3-59所示。使用矩形网格

工具 == 创建网格图形,拖曳鼠标并按←键,删除垂直网 格线;按↑键,增加水平网格线。在"控制"面板中修 改描边粗细和颜色,如图3-60和图3-61所示。

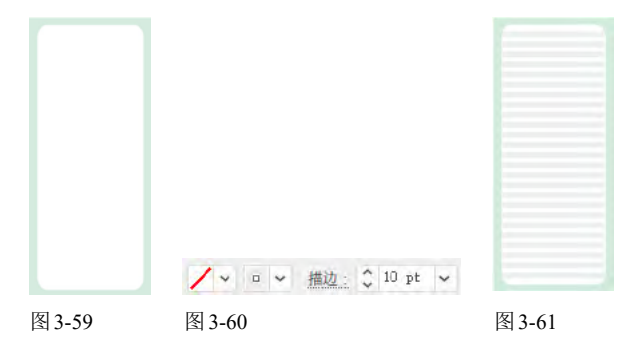

⑩ 使用极坐标网格工具 @ 创建一个极坐标网格,拖曳鼠 标并按↓键,将同心圆全都删除:按→键,增加分隔 线。设置填充颜色为蓝色,如图3-62所示,在其下方再 创建一个极坐标网格图形,填充绿色,如图3-63所示。

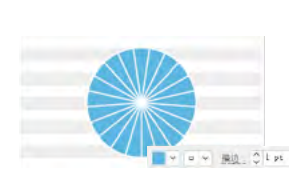

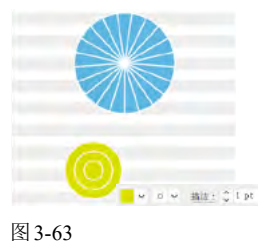

□ 选择钢笔工具 , 绘制水滴状图形,无描边。将填色 设置为当前可编辑状态,如图3-64所示,单击如图3-65 所示的渐变色板,为图形填充线性渐变,如图3-66所 示。选择椭圆工具☉,按住Shift键并拖曳鼠标,创建两 个圆形,作为水滴的高光,如图3-67所示。

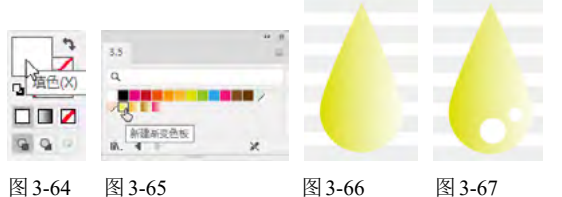

图 3-64 图 3-65

⑩ 使用选择工具▶并按住Shift键单击这3个图形,将它 们选取,如图3-68所示,按Ctrl+G快捷键编组。按住Alt 键拖曳图形,进行复制。使用编组选择工具以单击水滴 图形,将其选取并填充如图3-69所示的渐变。按住Shift 键并拖曳定界框边角控制点,对图形进行缩放,如图 3-70所示。

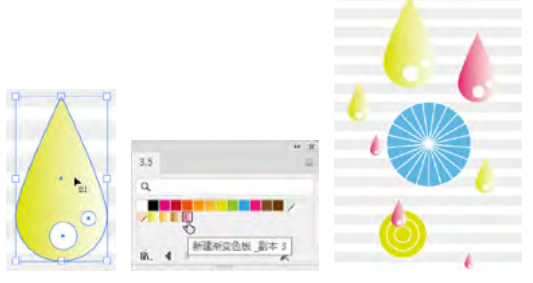

图 3-68

⑩ 选择圆角矩形工具 □, 创建圆角矩形, 如图3-71所 示。选择星形工具☆,创建一个星形,填充与水滴相同 的线性渐变,如图3-72所示。

图 3-70

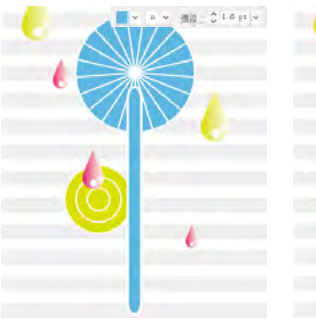

图 3-69

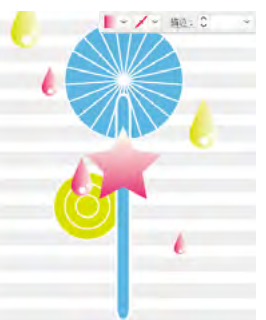

图 3-71 图 3-72 29 绘制几个圆形,作为卡通人的头和眼睛,如图3-73所

示。使用直线段工具/创建两条直线,作为眼眉,如图 3-74所示。

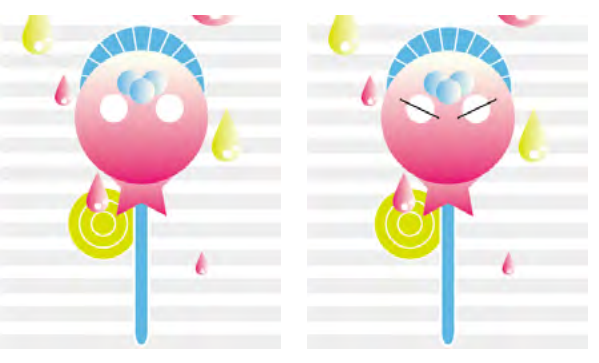

图 3-73

图 3-74

⑩ 使用极坐标网格工具 ⑧ 在画面下方创建网格,如图 3-75所示。使用矩形工具□创建矩形。选择文字工具 T, 在画板空白处单击并输入文字。使用选择工具卜将文字拖 曳到矩形中的合适位置,如图3-76所示。

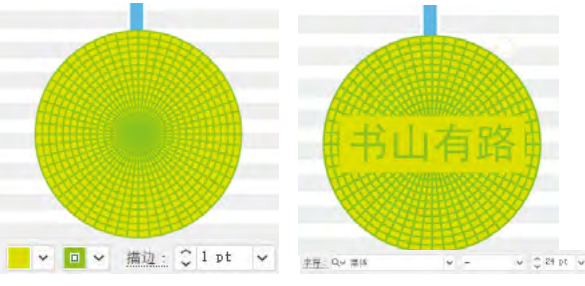

图 3-75

图 3-77

图 3-76

应 使用极坐标网格工具 ⑧ 和星形工具 ☆ 创建图形(用) 极坐标网格工具@创建极坐标网格时,可按↓键和→ 键,删除同心圆并增加分隔线的数量),如图3-77所 示。如图3-78所示为用同样方法制作的另一个书签。

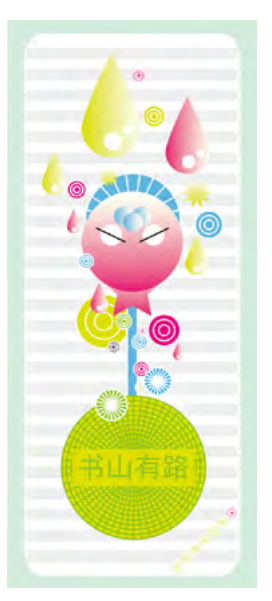

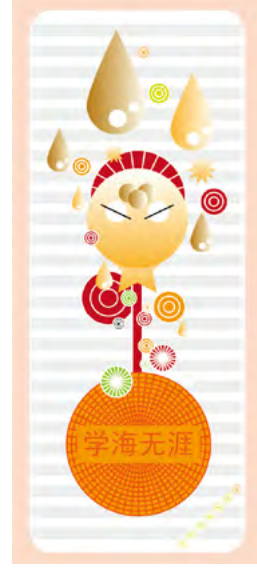

#### 制作纸艺特效 3.6

加打开素材,如图3-79和图3-80所示。居家图形位于两个 图层中,以方便选择,如图3-81所示。下面通过调整图形 的描边粗细,以及添加效果来制作精美的纸艺特效。

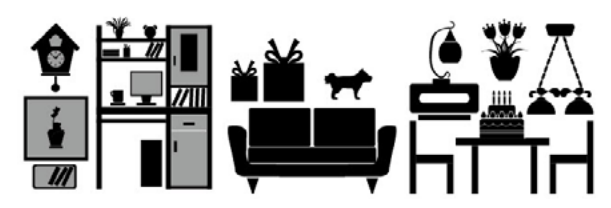

图 3-79

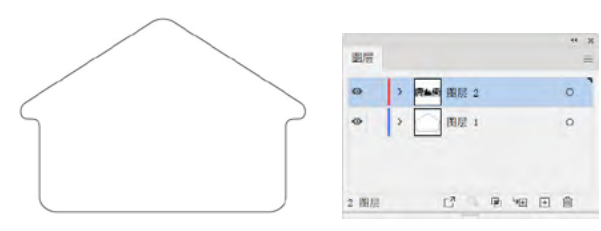

图 3-80

图 3-81

💯 使用选择工具 🕨 单击房子图形,设置描边粗细为 140pt,颜色为橙色,如图3-82和图3-83所示。

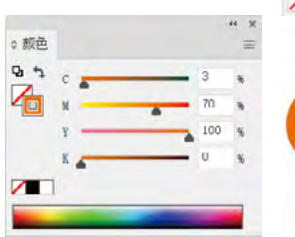

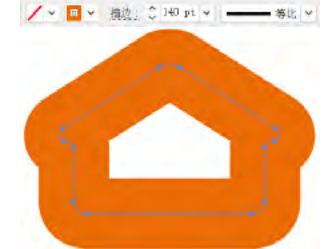

图 3-82

图 3-83

0 执行"效果"|"风格化"|"内发光"命令,为图形 添加深棕色发光效果,如图3-84和图3-85所示。

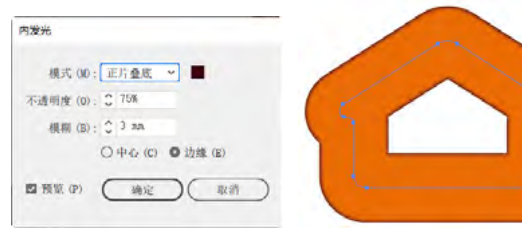

图 3-84

图 3-85

@ 按Ctrl+C快捷键复制图形,按Ctrl+F快捷键粘贴到前 面。修改描边粗细和颜色,如图3-86和图3-87所示。

🙆 按Ctrl+F快捷键再次将图形粘贴到前面,设置描边粗细 为100pt,颜色为深蓝色,如图3-88所示。重复以上操作, 即粘贴路径并调整描边粗细及颜色,制作出具有立体感的 层叠效果,如图3-89~图3-92所示。制作最后一个图形时 将填充颜色设置为绿色,无描边,如图3-93所示。

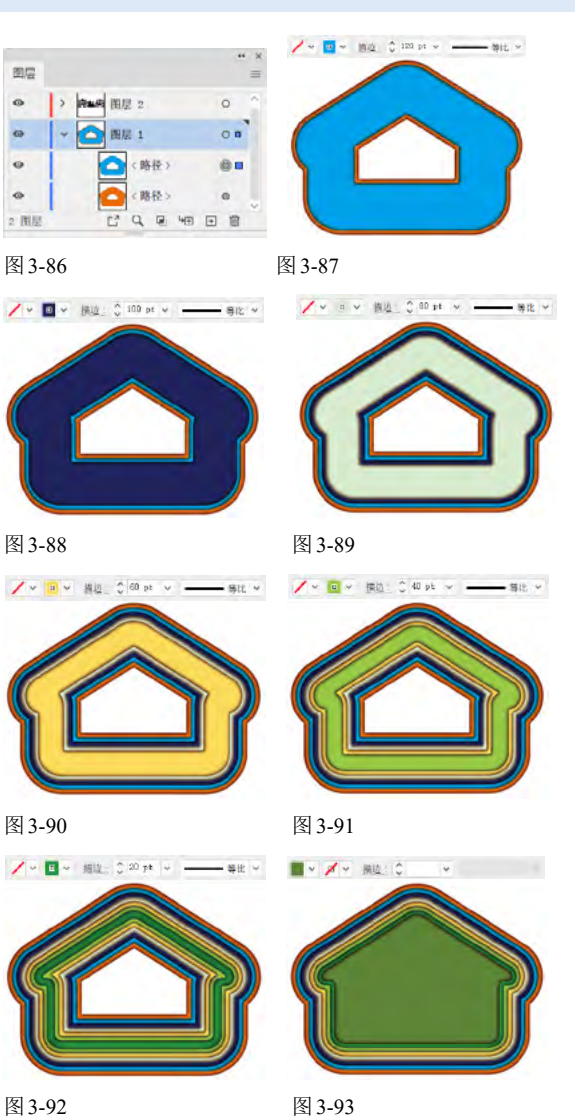

⑩ 使用矩形工具□创建一个矩形,设置填充颜色为浅 灰色,按Shift+Ctrl+[快捷键将其移至底层。选择钢笔 工具参,在屋顶绘制一条路径,设置描边的粗细为3pt, 颜色为白色,如图3-94和图3-95所示。

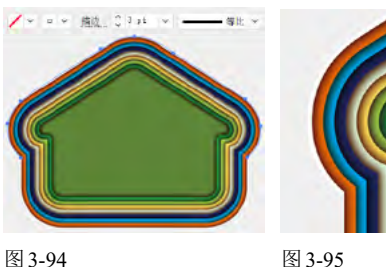

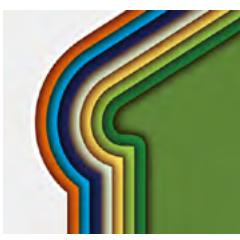

∅ 使用选择工具▶将书柜、书架、装饰画及挂钟等图形 拖曳到房子内并调整颜色,图形的黑色部分用深绿色填 充(与第7层路径颜色相同),灰色部分用浅黄绿色填

充,如图3-96所示。将沙发和台灯放在屋子左侧,底边 与第6层路径重叠,将图形填充为豆绿色(与第6层路径 颜色相同),如图3-97所示。

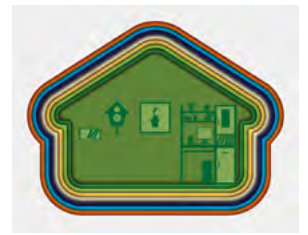

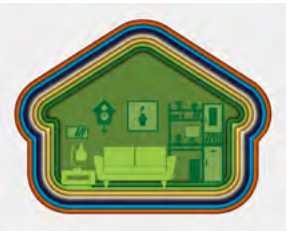

图 3-96

图 3-97

@@ 依次将吊灯、桌椅和礼物移入画面,根据层叠路径的 颜色进行填色,这样平面化的图形便营造出了空间感, 如图3-98和图3-99所示。

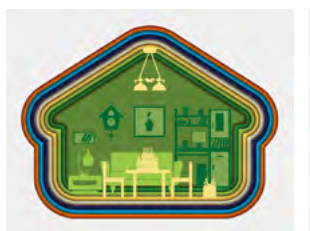

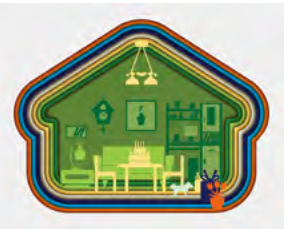

图 3-98

图 3-99

#### 制作邮票齿孔效果 3.7

如 按Ctrl+N快捷键,打开"新建文档"对话框,单击 "打印"选项卡,使用其中的预设创建一个A4大小的文 档。选择矩形工具□,创建一个与画板大小相同的矩 形,设置填充颜色为蓝色,如图3-100和图3-101所示。

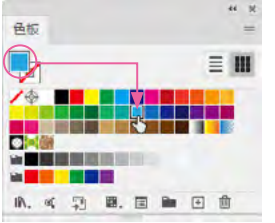

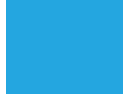

图 3-100

图 3-101

应 在画板上单击,弹出"矩形"对话框,参数设置如图 3-102所示,单击"确定"按钮,创建一个矩形。设置填 充颜色为白色, 描边粗细为18pt, 描边颜色与背景色相 同,如图3-103所示。

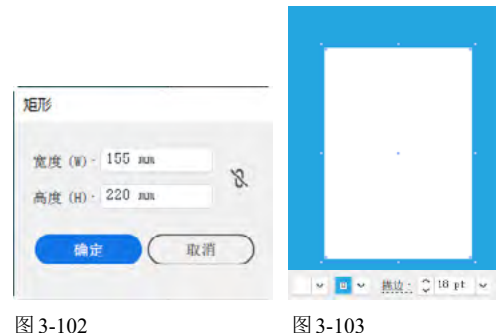

图 3-102

0 单击"描边"面板中的"圆头端点"按钮 **द**,勾选 "虚线"复选框并设置"间隙"值,生成邮票状齿孔, 如图3-104和图3-105所示。

🙆 在当前状态下,齿孔并不均匀,而且有些地方还不太 完整,如图3-106所示。单击[二]按钮,如图3-107所示, Illustrator会自动调整齿孔间距,让边角与路径的端点对 齐,这样齿孔就完整了,如图3-108所示。

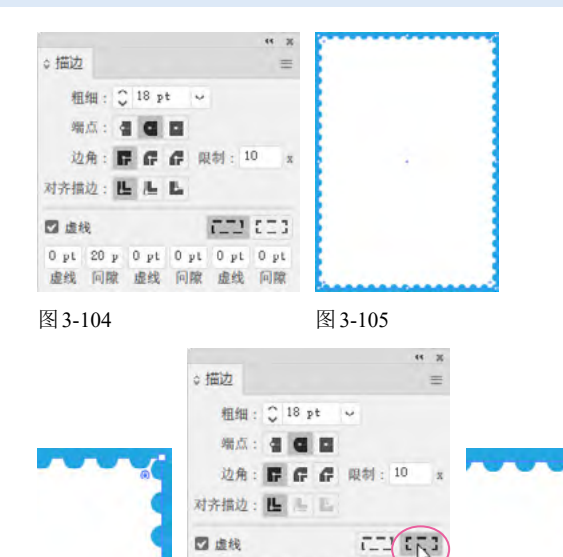

图 3-106

图 3-108

05 打开素材,如图3-109所示,这是本书的一个实例。 使用选择工具 ▶ 单击图形, 之后将其拖曳到上一个文档 中,也可按Ctrl+C快捷键复制,切换文档后,按Ctrl+V 快捷键粘贴,效果如图3-110所示。

0 pt 20 p 0 pt 0 pt 0 pt

图 3-107

虚线 问隙 虚线 问隙 虚线 问隙

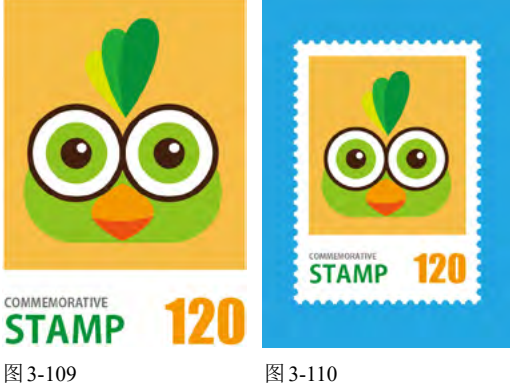

#### 使用画笔描边路径方法制作条纹字 3.8

💯 按Ctrl+O快捷键,打开素材,如图3-111所示,这是使 用钢笔工具♪和椭圆工具○绘制的文字路径。

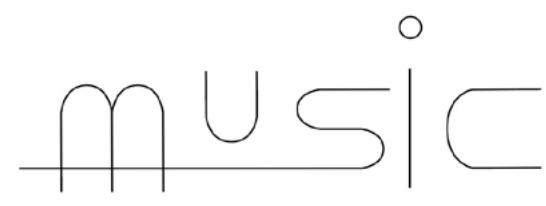

#### 图 3-111

@ 选择矩形工具□,在画板上单击,弹出"矩形"对话 框,参数设置如图3-112所示,单击"确定"按钮,创建 矩形。设置填充颜色为灰色,无描边,如图3-113所示。

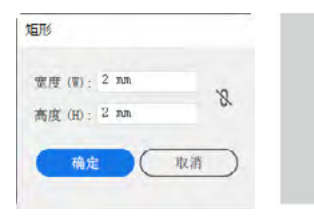

### 图 3-112

图 3-113

💯 保持矩形的选取状态,右击,在弹出的快捷菜单中选择 "变换"|"移动"命令,弹出"移动"对话框,参数设置 如图3-114所示,单击"复制"按钮,在该矩形下方复制出 一个矩形,修改填充颜色,如图3-115所示。

| 移动                                           |  |
|----------------------------------------------|--|
| 位置                                           |  |
| 水平 (H): 0 ллл                                |  |
| 垂直 (V). 2 mm                                 |  |
| 距离 (D): 2 mm                                 |  |
| 角度 (A): ① -90°                               |  |
| 売取<br>売 本奈 200 小 「日 本奈 100 小                 |  |
| Mail 12-196-02-00-101 1, 1 12-196-022-96-117 |  |
| ☑ 预览 (P)                                     |  |
| 〔复制 (C)     确定     取消                        |  |
|                                              |  |

### 图 3-114

图 3-115

 延续按3次Ctrl+D快捷键复制图形,修改填充颜色, 如图3-116所示。使用选择工具 上拖曳出一个选框,将这 几个矩形选取,如图3-117所示。单击"画笔"面板中的 田按钮,在弹出的"新建画笔"对话框中选择"图案画 笔"单选按钮,如图3-118所示,单击"确定"按钮,弹 出"图案画笔选项"对话框,为各个拼贴位置指定图 案,如图3-119所示,单击"确定"按钮,将所选图形定 义为画笔。按Del键,将所选图形删除。

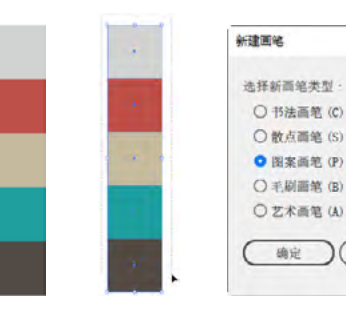

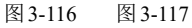

20-0-10-00-00.10

图 3-118

III III

| 选项                                                                                                    |        |                 |
|----------------------------------------------------------------------------------------------------|--------|-----------------|
| 名称 (N): 图案圈笔 1                                                                                                    |        |                 |
| 缩放 (S): 因定                                                                                                    | × ~ 0- | 100% Ng O 0100% |
| felge (p): 0%                                                                                                    |        |                 |
|                                                                                                    |        |                 |
|                                                                                                    |        | 翻转              |
|                                                                                                    |        | □ 積向翻转 (F) ▷ ◀  |
|                                                                                                    |        | 2 □纵向翻转 (C) ¥   |
|                                                                                                    |        | 适合              |
| The supervised in the local division of the local division of the | +      | ● 伸展以适合 (T)     |
|                                                                                                    |        | 〇 添加间距以适合 (A)   |
|                                                                                                    |        | 〇 近似路径 (R)      |
|                                                                                                    | -      | 着色              |
|                                                                                                    |        | 方法 (10): 无 🗸 🍷  |
|                                                                                                    |        |                 |
|                                                                                                    |        | TH: 0           |
|                                                                                                    |        |                 |
|                                                                                                    |        |                 |
|                                                                                                    |        | (确定)(取消)        |
|                                                                                                    |        |                 |

### 图 3-119

观,也可用来模拟毛笔、钢笔和油画笔等笔触效果。

⑥ 单击文字图形,将其选取,单击新创建的画笔,用来 描边路径,如图3-120和图3-121所示。

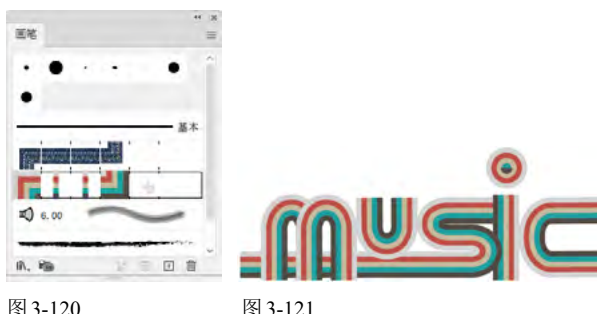

#### 图 3-120

⑩ 将描边粗细调整为1.2pt,使描边变粗,如图3-122所 示。按Ctrl+A快捷键全选,按Ctrl+C快捷键复制,打开 素材,如图3-123所示,按Ctrl+V快捷键将复制的条纹字 粘贴到文档中,效果如图3-124所示。

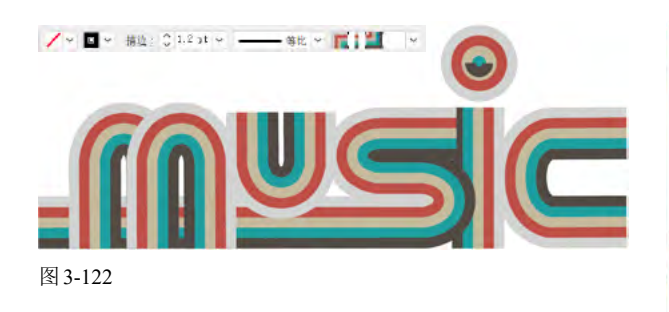

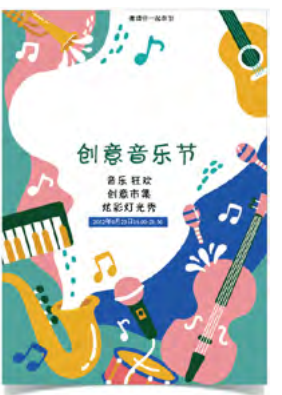

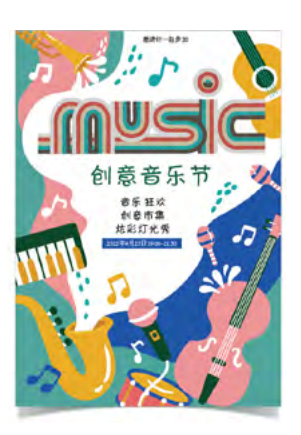

图 3-124

#### 制作表情包 3.9

20 选择椭圆工具 , 创建一个椭圆形, 填充为白色, 设 置描边的粗细为1pt,颜色为深棕色,如图3-125所示。 按住Shift键拖曳鼠标,创建一个圆形,作为眼睛,填充 皮肤色,设置描边的粗细为2pt,如图3-126所示。

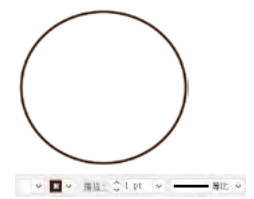

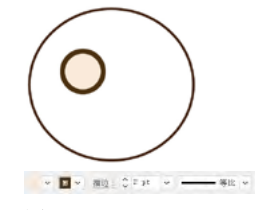

图 3-125

图 3-126

@ 创建一个小一点的圆形,作为眼珠,如图3-127所 示。使用选择工具、按住Shift键的同时单击眼睛图 形,将它与眼珠一同选取。按住Alt键的同时向右拖曳鼠 标,复制图形,在放开鼠标前,按Shift键以锁定水平方 向,如图3-128所示。使用钢笔工具 ≥,绘制出嘴巴和头 发,如图3-129所示。

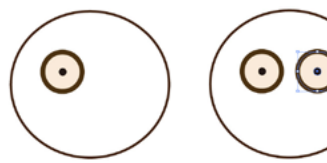

图 3-127

图 3-128

图 3-129

④ 绘制帽子。帽子由两个图形组成,分别是帽顶和帽 沿,如图3-130、图3-131所示。选择帽沿图形,按 Shift+Ctrl+「快捷键,将其移至底层,如图3-132所示。

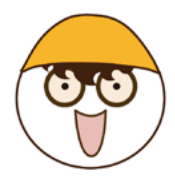

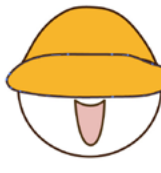

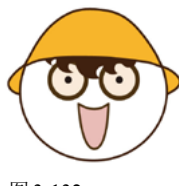

图 3-130

图 3-131

图 3-132

@ 使用铅笔工具 ≥,分别绘制出手臂和身体,如图 3-133所示。

◎ 执行"窗口"|"字符"命令,打开"字符"面板,设 置字体、大小及字间距,如图3-134所示。选择文字工具 **T**,在画板中单击并输入文字,如图3-135所示。

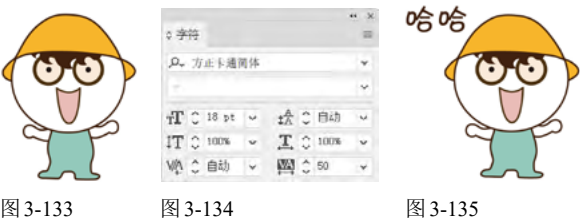

图 3-133

图 3-135

26 双击"工具"面板中的旋转工具 5,打开"旋转"对 话框,设置"角度"为15°,如图3-136所示。单击"确 定"按钮,将文字旋转,显得更活泼一些,如图3-137所 示。用同样的方法,绘制出其他表情,有乖萌、惊讶、 愤怒等,如图3-138所示。

旋转 哈哈 3034 角度 (A): (~) 15" RE - 日本市内市 100 日本市内 ■ 預算 (P) (复制 (C) ( 确定 ) ( 取消 图 3-136 图 3-137 嗯嗯 O 哦 图 3-138

# 3.10 使用宽度配置文件和效果制作分形图案

 砂 按Ctrl+N快捷键,创建一个文档。使用矩形工具 □ 创 建一个与画板大小相同的矩形,填充为黑色。选择椭圆 工具 ○,在画板上单击,打开"椭圆"对话框,参数设 置如图3-139所示,单击"确定"按钮,创建一个圆形, 设置描边为1pt,无填色,如图3-140所示。

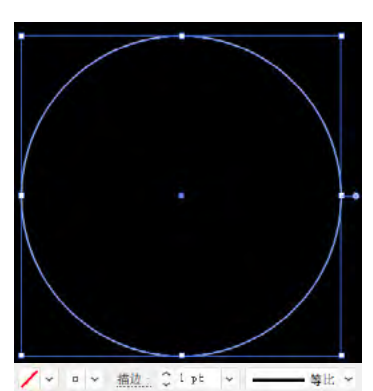

图 3-139

捕因

宽度 (W): 130 mm

高度 (H): 130 mm

图 3-140

8

取消

① 分形艺术(Fractal Art)是数学、计算机与艺术的完美结合,可以展现数学世界的瑰丽景象。

@ 在"描边"面板中勾选"虚线"复选框,调整"虚 线"和"间隙"参数,如图3-141和图3-142所示。将 "粗细"设置为13pt,单击"圆头端点"按钮 ,让虚 线变成圆点,如图3-143和图3-144所示。

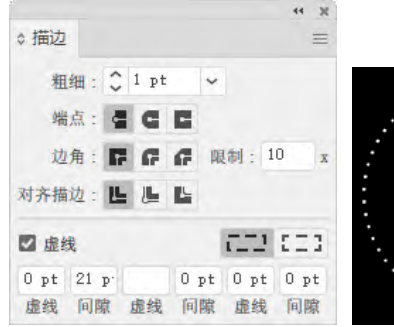

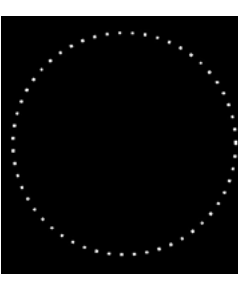

图 3-141

图 3-142

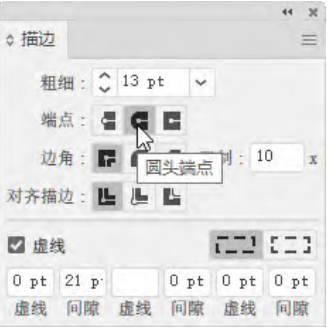

图 3-143

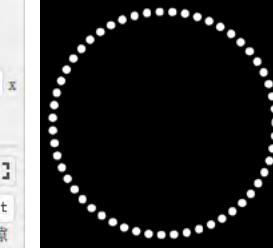

图 3-144

@ 在"控制"面板中选取一个宽度配置文件,改变虚线 描边的粗细,让圆点由大逐渐变小,如图3-145所示。

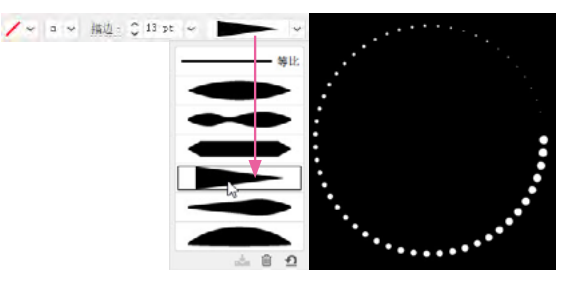

图 3-145

独行"效果"|"扭曲和变换"|"变换"命令,弹出 "变换效果"对话框,设置"副本"为31,对图形进行 复制;将"缩放"参数设置为95%,这表示每复制出一 个圆形,其大小都是上一个圆形的95%;将"角度"设 置为16°,让圆形呈螺旋形旋转,如图3-146所示。单击 "确定"按钮,为圆形添加变换效果,如图3-147所示。

| 变换效果                |                |  |
|---------------------|----------------|--|
| 缩放                  |                |  |
| 水平 (H):O            | 95%            |  |
| 重直 (V):O            | 95%            |  |
| 移动                  |                |  |
| 水平 (0): 0           | 0 mm           |  |
| 垂直 (E):             | 0 nn           |  |
| 旋转<br>角度 (A): 〇 16* |                |  |
| 选项                  | Concernant and |  |
| ☑ 变换对象 (B)          | □ (硯像 X(X)     |  |
| ☑ 变换图案 (T)          | □ 镜像 Y(Y)      |  |
| □ 缩放描边和效果 (F)       | □ 随机 (R)       |  |
| 800<br>800<br>副本 (S | ) 31           |  |
| ☑ 預览 (P)            | <u>确定</u> 取消   |  |

图 3-147

场行"窗口"|"色板库"|"渐变"|"季节"命令, 打开"季节"面板。在工具栏中将描边设置为当前状态,如图3-148所示。单击如图3-149所示的渐变来进行 描边,如图3-150所示。图3-151所示为使用其他渐变颜 色描边时得到的效果。

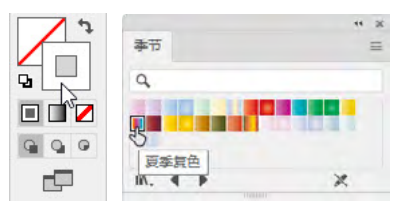

图 3-148 图 3-149

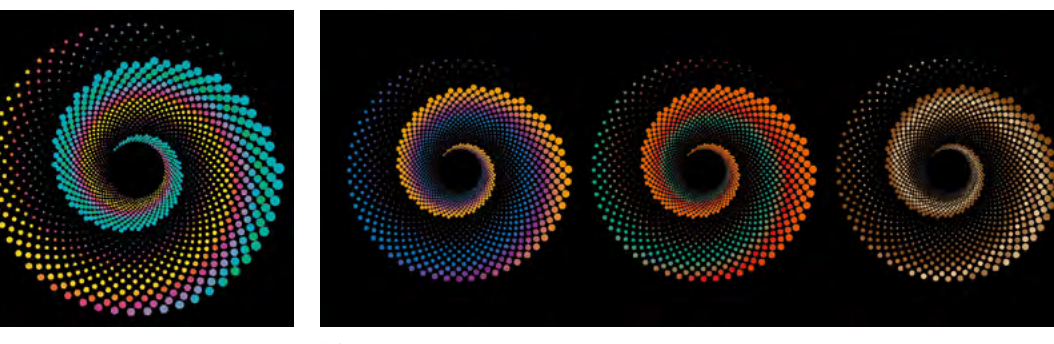

图 3-151

# 3.11 课后作业:制作星星图案

本章学习了色彩的基础知识,以及填色与描边 的设置方法。色彩作用于人的视觉器官以后,会促使 大脑形成各种各样的反应,如冷暖感、空间感、大小 感、轻重感等。因此,改变颜色,便可以为图稿增加 无穷的变化,如图3-152 所示。

在制作该图形时,首先选择极坐标工具 ③,在 画板上单击,弹出"极坐标网格工具选项"对话框, 参数设置如图3-153所示,创建一个圆环状图形, 如图3-154所示。使用编组选择工具 ▷选取圆环 并填色,如图3-155所示。执行"效果"|"扭曲和变 换"|"波纹效果"命令,进行变形处理,即可制作出 星星图案,如图3-156和图3-157所示。有不清楚 的地方,可以看一看教学视频。

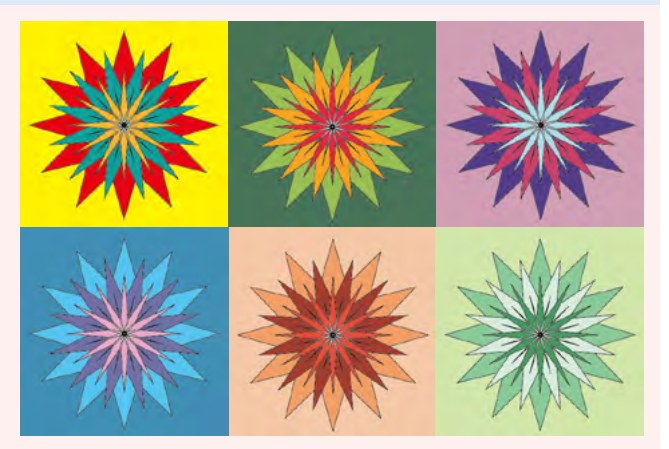

图 3-152

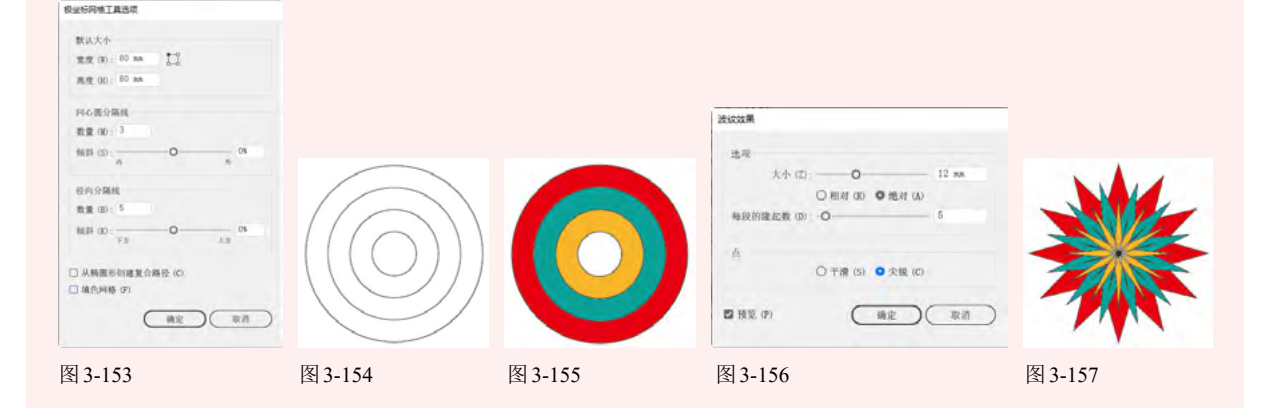

## 3.12 复习题

1. 矢量图形如果不填色和描边,将会是什么情况?

2. 怎样将现有的颜色调深或调浅?

3. 怎样保存颜色?

4. 对路径进行描边时,哪些方法能改变描边粗细?

5. 用虚线描边路径时,如果路径的拐角处出现不齐的情况,如图3-158所示,应该如何处理,才能让虚线均匀分布,如图3-159所示。

| -      | -  | - | _ | - | г  | -    | - | - | - | ٦ |
|--------|----|---|---|---|----|------|---|---|---|---|
| L      |    |   |   | Т | I. |      |   |   |   | I |
| L      |    |   |   | т | н. |      |   |   |   | I |
| _      | -  | _ | _ | _ | L  | _    | - | - | - | ч |
| 图 3-1: | 58 |   |   |   | 图3 | -159 |   |   |   |   |